This instructional guide will inform users how to <u>Submit Monthly Census Online</u> and how to <u>Pay QAF Online via EFT</u>.

## **Submitting Monthly Census Online**

Monthly Census (Total Number of Resident Days) may be submitted online using our SNF Online Data Submission Form on the Quality Assurance Fee (QAF) webpage: <u>dhcs.ca.gov/GCQAF</u>

1. Select the <u>SNF Online Data Submission Form</u> link.

2. Enter monthly census data using the dropdowns and fillable fields on the "Skilled Nursing Facility Data Submission" form:

Census Information

|                                                                                                    | ٦                                                                                                    |
|----------------------------------------------------------------------------------------------------|----------------------------------------------------------------------------------------------------|
| Reporting Month *                                                                                                    | Reporting Year *                                                                                                    |
| ▼                                                                                                    |                                                                                                    |
| Total Number of Resident Days *                                                                                                    |                                                                                                    |
|                                                                                                    |                                                                                                    |
| Resident days are the number of days in which a patient re<br>hold days, Medi-Cal Fee-for-Service, Medi-Cal Managed Cal<br>pay, other insurance, charity, and hospice. | esides at the SNF. This includes, but is not limited to: bed<br>re, Medicare, Health Maintenance Organization, private |

- 3. Upon submission, you will receive an email within one or two business days containing a pre-calculated invoice based on the information you submitted.
- 4. This pre-calculated invoice will also include a unique Invoice Number in the "Payment Instructions" section that must be referenced when making payment via Electronic Funds Transfer (<u>http://dhcs.ca.gov/epay</u>). This unique Invoice Number corresponds to your online census submission and ensure that your EFT payment is applied quickly and correctly.

## **Payment Instructions:**

Please visit <u>http://dhcs.ca.gov/epay</u> and use invoice number to pay via EFT, the preferred method of payment. To pay by mail, please submit payment and form to: Department of Health Care Services, Accounting Section/Cashiers Unit, Mail Stop 1101, 1501 Capitol Avenue, Suite 71.2048, P.O. Box 997415, Sacramento, CA 95899-7415.

## Paying QAF Online via EFT

Electronic Funds Transfer (EFT) is the preferred method for payment submission due to quicker delivery and processing time.

You have the option to submit an EFT payment as an **Enrolled User** or a **One-Time Payment User**.

Review the Electronic Funds Transfer Payments webpage (<u>dhcs.ca.gov/epay</u>) for more information on the benefits of becoming an Enrolled User vs using the One-Time Payment method.

## 1. EFT Payment Instructions

- Go to the <u>DHCS EFT website</u>
  - Enrolled users: Enter your username and password in the Returning User section.
  - Unenrolled users: Click on the One-Time Pay Option.

| First Data.                                                                                                    | TPLRD One-Time Pay option | Reference Links - | Return to the California EFT System Menu | FAQ |  |  |  |  |  |
|----------------------------------------------------------------------------------------------------|---------------------------|-------------------|------------------------------------------|-----|--|--|--|--|--|
| Sign in<br>For Enrolled Users, please enter your account information to access our secure system.<br>If you want to make one time payment, please select the "TPLRD One-Time Pay option" tab above.<br>To sign up for an Enrolled User account, please select the "Reference Links" above and click on the EFT Enrollment Form<br>Returning User |                           |                   |                                          |     |  |  |  |  |  |
| Username:                                                                                                    | Enter your Use            | ername            |                                          |     |  |  |  |  |  |
| Password:                                                                                                    | Enter your Pas            | sword             |                                          |     |  |  |  |  |  |
|                                                                                                    | Help?                     |                   |                                          |     |  |  |  |  |  |
| Forgot Username?  Forgot Password?                                                                                                    |                           |                   |                                          |     |  |  |  |  |  |
|                                                                                                    |                           |                   |                                          |     |  |  |  |  |  |

• In the "Account Info" tab, enter the Facility NPI or HCAI ID (formerly OSHPD)

|    | Account li  | nfo Payment Info | Contact Info | Payment Method    | Confirm Payment | Payment Complete |
|----|-------------|------------------|--------------|-------------------|-----------------|------------------|
| DH | CS Account: |                  |              | Enter NF<br>Help? | Pl or OSHPD     |                  |
| C  | ancel       | Continue         |              |                   |                 |                  |

• In the "Payment Info" tab, select "Quality Assurance Fee/ MCO Tax"

| Account Info        | Payment Info                 | Contact Info | Payment Method | Confirm Payment | Payment Complete |  |  |
|---------------------|------------------------------|--------------|----------------|-----------------|------------------|--|--|
|                     | -                            |              | -              |                 |                  |  |  |
| Third Party Liabili | ty and Recovery              |              |                |                 |                  |  |  |
| 250% Worl           | king Disabled Progra         | am           |                |                 |                  |  |  |
| Dereenel Ir         | ning Dicabled i regio        |              |                |                 |                  |  |  |
| Personarii          | ijury                        |              |                |                 |                  |  |  |
| Estate Rec          | Estate Recovery              |              |                |                 |                  |  |  |
| Overpayme           | Overpayments- Single Account |              |                |                 |                  |  |  |
| Overpayme           | ents- Multiple Accour        | nts          |                |                 |                  |  |  |
| Quality Ass         | surance Fee/MCO Ta           | ax           |                |                 |                  |  |  |
| Special Ne          | eds Trust                    |              |                |                 |                  |  |  |
| Worker's C          | compensation                 |              |                |                 |                  |  |  |
|                     |                              |              |                |                 |                  |  |  |

- Then enter the following:
  - Facility NPI or HCAI ID
  - Facility Name
  - o Invoice Number
    - Enter the unique invoice number from the <u>pre-calculated invoice</u> that is sent within 1-2 business days after submission of the <u>SNF Online Data Submission Form</u>.
    - Note: The invoice number is required to post payments to a specific QAF month and year. EFT payments without the unique invoice number will be posted as a general payment.
  - Payment Amount
  - o Debit Date

| Account Info                                | Payment Info Contact Info Payment | Method Confirm Payment Payment Complete |                             |                          |            |  |
|---------------------------------------------|-----------------------------------|-----------------------------------------|-----------------------------|--------------------------|------------|--|
| DHCSAccount: DSFSFSDFSD                     |                                   |                                         |                             |                          |            |  |
| Payment Type : Quality Assurance FeeMCO Tax |                                   |                                         |                             |                          |            |  |
| NPICHCS Account Number Business Name        |                                   | Invoice Number<br>Get Invoice Number    | Payment Amount              | Debit Date<br>MM/DD/YYYY |            |  |
| Enter NPI or OSHPD Facility Name            |                                   | Facility Name                           | Enter Unique Invoice Number | \$ 0.00                  | 05/17/2021 |  |
| + Add Row                                   |                                   |                                         |                             |                          |            |  |
| Cancel Continue                             |                                   |                                         |                             |                          |            |  |

- You will then enter your contacts and payment information, etc.
- For more information, please review the EFT Provider Information Guide.